## Aufgabe Master1

- Master1\_Ausgangslage.pptx umbenennen in Master1\_Vorname.pptx
- Wechseln Sie zur Folienmaster-Ansicht (Menü: Ansicht, Folienmaster) und ändern sie Folgendes:

## Ansicht Folienmaster: Hauptmaster formatieren

- Formatieren Sie den Hintergrund mit einem grünen Farbverlauf
- Verkleinern Sie den Titel-Platzhalter: Breite: 19 cm
- Fügen Sie das Bild informieren.jpg ein und platzieren Sie dieses links neben dem Platzhalter.
- Der Grafikhintergrund soll transparent zur Hintergrundfarbe sein. (Menü: Bildformat, Farbe, Transparente Farbe bestimmen → auf den Hintergrund des Bildes klicken)
- Das Bild ist 3 cm hoch (Proportional skalieren).
- Wählen Sie für den Titel-Platzhalter die Schrift: Arial Black, 40 und richten Sie den Text linksbündig aus.
- Wählen Sie f
  ür die 1. Ebene ein Bildaufz
  ählungszeichen in roter Farbe und einen h
  ängenden Einzug
  von 1.5 cm
- Wählen Sie für die 2. Ebene einen grünen Haken (✓) und die Absatzformatierung:

| Absatz                                                                     | 2 🛛       |
|----------------------------------------------------------------------------|-----------|
| Einzüge und Abstände                                                       |           |
| Allgemein<br>Ausrichtung: Links                                            |           |
| Einzug<br>Vo <u>r</u> Text: 2.5 cm 💭 Objektdaten: Hängend 💌 Innerhalb von: | 1 cm      |
| Abstand                                                                    | 0         |
| Nach: 0 Pt.                                                                | · ·       |
| Iabstopps                                                                  | Abbrechen |

• Formatieren Sie der Platzhalter der Fusszeile, Foliennummer und Datum mit schwarzer Farbe.

## **Ansicht: Normal**

- Fügen Sie für alle Folien die Fusszeile, Foliennummer und das (feste) Datum von Heute ein.
- Speichern Sie das Dokument PP-Master1.pptx